## Как производить оплату через сервис "Сбербанк-онлайн"

Автор: Администратор 06.08.2015 15:20 - Обновлено 07.08.2015 13:02

## Как оплатить (пошаговая инструкция) на сайте Сбербанка

- В «Сбербанк Онлайн» выберите раздел «Платежи и переводы»

- Выберите пункт «ЖКХ» и услугу, которую хотите оплатить, например, «Квартплата».

- Выберите организацию-получателя платежа, далее свою управляющую компанию и лицевой счёт. Нажмите «Продолжить».

- Нажмите «Подтвердить по SMS», чтобы подтвердить совершение платежа, и введите пароль, полученный в SMS-сообщении.

- Платеж произведен успешно. Теперь вы можете сохранить его как шаблон и распечатать чек.